| microUSB    | • РЕЖИМ          | _ |   |                  |
|-------------|------------------|---|---|------------------|
| установка 🔘 |                  |   |   | метролог         |
| .94         | • Y.d            |   | _ |                  |
|             | CEPBEP<br>CTATYC |   |   | оделено в Россия |

# ИНТЕЛЛЕКТУАЛЬНЫЙ МОДЕМ МЕТРОЛОГ

Инструкция по включению изделия и обновление ПО

#### 1 Включение и выключение модема

Модем автоматически включается при подаче напряжения питания.

Разъём «Питание»:

| 1        |   | 3        |
|----------|---|----------|
| ┍╼═      |   |          |
| 6        | 8 | a        |
| <u> </u> | ~ | <u> </u> |

| №<br>конт. | Для ~220 В<br>переменного<br>тока | Для 18-72 В<br>постоянного тока |
|------------|-----------------------------------|---------------------------------|
| 1          | L                                 | +                               |
| 2          | PE                                | PE                              |
| 3          | Ν                                 | -                               |

После снятия напряжения питания, модем переходит на автономный источник питания (аккумулятор), без перебоев в работе изделия. Источник питания обеспечивает работу модема в течение не менее 10 минут, после чего выключается.

## 2 Доступ к Web-интерфейсу модема через Ethernet

#### 2.1 Заводские настройки локальной сети (Ethernet) модема

По умолчанию на модеме установлены статические IP-параметры:

| Параметр            | Значение по умолчанию |
|---------------------|-----------------------|
| IP-адрес устройства | 192.168.0.254         |
| IP-адрес шлюза      | 192.168.0.1           |
| Маска подсети       | 255.255.255.0         |

### 2.2 Предварительная настройка компьютера на OC Windows

Подключения компьютера к модему осуществляется по схеме «точка – точка» посредством сетевого кабеля патч-корд/

Перейдите в раздел «Сетевые подключения» (для Windows 10: «Параметры» – «Сеть и интернет» – «Настройка параметров адаптера»).

Вызвать контекстное меню на ярлыке «Ethernet» и выбрать – «Свойства».

Далее выбрать из списка «IP версии 4 (TCP/IPv4) и нажать кнопку «Свойства».

Установить переключатель для блока «Использовать следующий IPадрес» и ввести следующие настройки сетевого соединения:

▶ IP-адрес: 192.168.0.п, где п число от 1 до 253, (192.168.0.254 –

IP-адрес модема по умолчанию).

▶ Маска подсети: 255.255.255.0.

▶ Основной шлюз: 192.168.0.254.

Нажать кнопку «ОК», далее нажать «ОК» (введенные сетевые настройки применятся).

|                                                          |                                                                                                    |                    | and the state of the state of t |                                                    |
|----------------------------------------------------------|----------------------------------------------------------------------------------------------------|--------------------|----------------------------------------------------------------------------------------------------|----------------------------------------------------|
| Ethernet: coo#crail                                      |                                                                                                    | >                  | Свойства: ІР версии 4 (ГСР/ІРи4)                                                                                                    |                                                    |
| еть Доступ                                               |                                                                                                    |                    | Общие                                                                                                    |                                                    |
| Realistic PCIa GI                                        | RF Famly Controller                                                                                             |                    | Паранетры IP можно назначать ав<br>поддерживает эту возножность. В                                                                                                    | тонатически, если сеть<br>противнои случае узнайте |
| 2                                                        | in the second second second second second second second second second second second second second second second | Настроить          | Паранетры IP у сетевого админист                                                                                                    | eool                                               |
| Линеченны компон                                         | иты используются :                                                                                              | этим подключеныем: | Использовать следующий IP-с                                                                                                    | адрес:                                             |
| Карант для с                                             | етей Microsoft<br>п.к.файлам и принти                                                                           | м бата сетей М     | IP-sapec:                                                                                                    | 192.168.0.2                                        |
| Планировци                                               | K RAKETOB GoS                                                                                                   |                    | Маска подсети:                                                                                                    | 255.255.255.0                                      |
| Протокол му                                              | пътиплексора сетее                                                                                              | ого адаптера (Ма   | Основной шлюз:                                                                                                    | · · · · · · · · · · · ·                            |
| <ul> <li>Dpailsep npo</li> <li>IP sepcies 6 (</li> </ul> | токола LLDP (Майкр<br>TCP/IPv6)                                                                                 | v <b>9</b> (T#0200 | О Получиты варес СРКБ-сервера                                                                                                    | METOHOTYHEDOI                                      |
| ¢                                                        |                                                                                                    |                    | <ul> <li>Nchonsosats chedylowne add</li> </ul>                                                                                                    | Jeca Linis-cepterpoer:                             |
| Установить                                               | Manara-                                                                                                    | Свойства           | Предпочитаеный DNS-сервер:                                                                                                    |                                                    |
| Описания                                                 |                                                                                                    |                    | Альтернативный DNS-сервер:                                                                                                    | 2-1+2-1+1-1+1-1                                    |
| сетей, обеспечива<br>взакиходействующ                    | штандартный проток<br>ющий обязь между р<br>ими сетями.                                                         | различения         | Подтвердить паранетры при                                                                                                    | вы Дапалнятельна                                   |
|                                                          |                                                                                                    | ОК Отмена          |                                                                                                    | ОК Отнена                                          |
|                                                          |                                                                                                    |                    |                                                                                                    |                                                    |

#### 2.3 Вход в Web-интерфейс модема

Вход в Web-интерфейс модема осуществляется через бесплатно распространяемые Web-браузеры: Mozilla Firefox, Google Chrome.

Введите в адресной строке браузера IP-адрес модема – 192.168.0.254.

В окне Web-браузера (далее по тексту – окно) отобразится страница авторизации в Web-интерфейсе изделия:

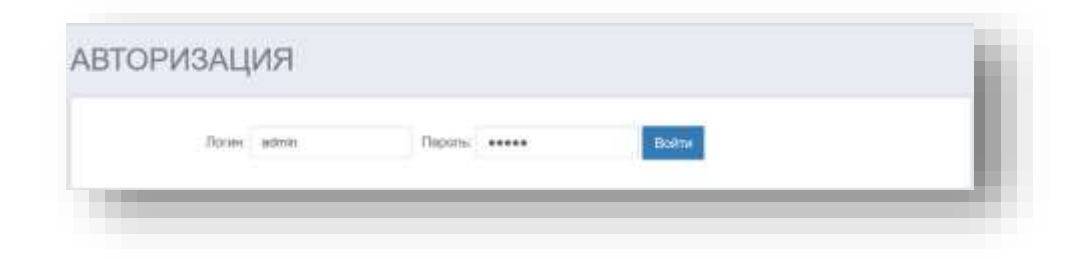

Введите логин и пароль (по умолчанию): **Логин:** admin

### Пароль: 12345

В окне отобразится главная страница Web-интерфейса:

| ROTEK                    | СОСТОЯНИЕ      | настройки информация жи | Выкод (Арми<br>РНАЛ 05.00.2010 21.22.1<br>S/N:7020000 |
|--------------------------|----------------|-------------------------|-------------------------------------------------------|
| состояние мо,            | ДЕМА           |                         |                                                       |
| состояние свези          |                | noet #1                 | · · ·                                                 |
| Тип канала связи         | GSM            | Coctoneee               | Активан                                               |
| Подключение к GPRS       | Оплючено       | Onacamine               |                                                       |
| Подключение к серверу    | Отилючено      | Физ. порт               | RS-232#1                                              |
| Номер актненой SIM-карты | 11 Departments | Окорость                | 9600                                                  |
| Уровень сигнала          | -113 дБ        | Четность                | Het                                                   |
|                          |                | Кол-во бит данных       | 10                                                    |
|                          | . 4            | Cran-Gvr                | 1                                                     |
| Howep IMSI               |                | Режим (Клиент/Сервер)   | Сереер                                                |
| Выданный IP-адрес        | 0.0.0          | Протокал                | TCP                                                   |
| 51442                    |                | Номер порта             | 1001                                                  |
| Howep IMSI               |                | Принято (Rx)            | 0 Gailit                                              |
| Выданный IP-адрес        | 0.0.0.0        | Передано (Тх)           | 0 Gailt                                               |
| состояние дигников       |                | nort #2                 |                                                       |
| Дискретный вход #1       | Выключен       | Protection and          |                                                       |
| Дискретный вход #2       | Выключен       | Transie and             | -                                                     |
| Наличие питания 220В     | Норма          |                         |                                                       |

## 3 Установка ПО

Программное обеспечение интеллектуального модема "metr-A", RU.AЦМЕ.023 (далее по тексту – ПО) является встроенным в изделие «Интеллектуальный модем «Метролог». Установка ПО осуществляется при изготовлении изделия на предприятии-изготовителе АО «НПК РоТеК».

Для эксплуатации изделия, установка ПО не требуется.

#### 4 Обновление ПО

Чтобы выполнить обновление ПО модема, перейдите в «*Настройки -> Сервис*» и нажмите кнопку «Обновление ПО» (рисунок 4.1).

| CEPEINCHOE OF  | temet GSM    | Cepeep | Tlopnu | Доступ | Время | Cepsvic |  |  |
|----------------|--------------|--------|--------|--------|-------|---------|--|--|
| СЕРВИСНОЕ ОБ   | служивани    | έ.     |        |        |       |         |  |  |
|                |              |        |        |        |       |         |  |  |
| Перезагрузить  | Обновление П | 0      |        |        |       |         |  |  |
|                |              |        |        |        |       |         |  |  |
| unumers Chever | ï            |        |        |        |       |         |  |  |
|                | £.           |        |        |        |       |         |  |  |

Рисунок 4.1 – Страница сервисного обслуживания

**Внимание!** После обновлением ПО проверьте корректность конфигурации модема. При необходимости выполните конфигурацию вручную.

Внимание! Во время обновления ПО не выключайте модем.

**Внимание!** Во время обновления ПО модем не доступен для конфигурации.

В появившемся окне (рисунок *a*) 4.2) нажмите кнопку Выбор файла и укажите путь к файлу с расширением \*.bin. Нажмите кнопку Вагрузить. Начнется процедура загрузки файла ПО во внутреннюю память модема (рисунок *б*) 4.2).

| 3      | Загрузка фа | йла прошивки. |   |
|--------|-------------|---------------|---|
| Файл   |             | Выбор файла   |   |
|        | Отмена      | Загрузить     |   |
|        |             |               |   |
|        |             | <i>a</i> )    |   |
|        |             |               | _ |
| 3      | Загрузка фа | йла прошивки. |   |
| MT_1.0 | 09.bin      | Выбор файла   |   |
|        |             |               |   |
|        |             |               |   |

б)

Рисунок 4.2 – Процедура выбора и загрузки файла ПО

Успешная загрузка файла ПО сопровождается двойным звуковым сигналом, после чего начинается процедура обновления ПО с последующей перезагрузкой модема через 60 с (рисунок 4.3).

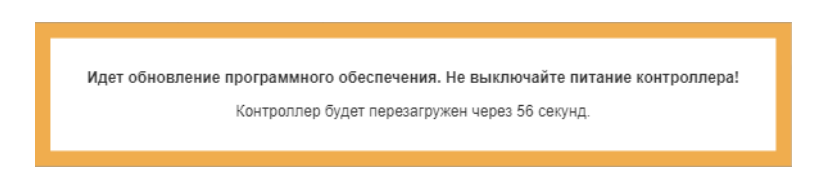

Рисунок 4.3 – Процедура обновления ПО

После перезагрузки модема выполните авторизацию в соответствии с.

Неуспешная загрузка файла ПО сопровождается одним звуковым сигналом, а в окне Web-интерфейса отображается окно ошибки установки. В появившемся окне нажмите кнопку ОК (рисунок 4.4). После нажатия кнопки будет выполнен возврат в «*Настройки -> Сервис*».

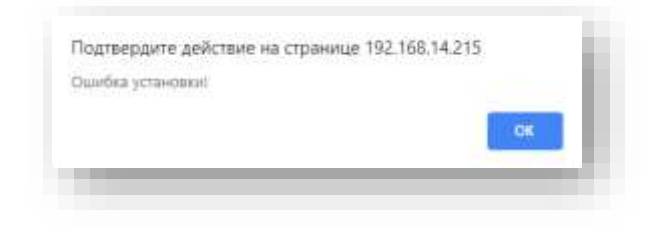

Рисунок 4.4 – Окно ошибки установки ПО